## Comment retrouver vos choix d'activités sur votre billet Eventbrite pour la JAI 2025.

Une fois que vous avez fait vos choix d'activités, de transport et de repas, vous recevrez un courriel de la part d'Eventbrite pour visualiser votre billet.

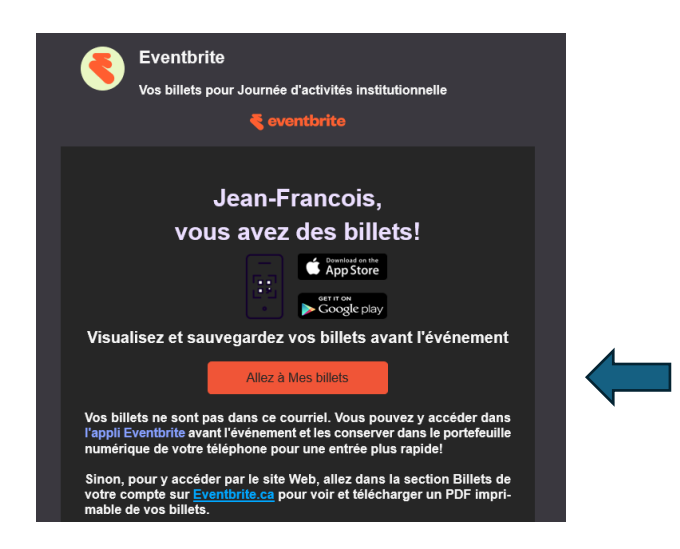

Veuillez sélectionner « Aller à mes billets », le lien va vous transférer à la page d'accueil d'Eventbrite.

- Inscrivez votre adresse courriel utilisée pour vous inscrire.
- Cliquez sur continuer.

| lion                              |                                                                |                                                    |          |   |
|-----------------------------------|----------------------------------------------------------------|----------------------------------------------------|----------|---|
| Quelle est votre                  |                                                                |                                                    |          |   |
|                                   |                                                                |                                                    |          |   |
| adres                             | se couri                                                       | riel?                                              |          |   |
|                                   |                                                                |                                                    |          |   |
| Courriel                          | laballa@uza aa                                                 |                                                    |          |   |
| Jean-mancois                      | labelle@uqu.ca                                                 |                                                    |          |   |
|                                   |                                                                |                                                    |          | 1 |
|                                   | Continuer                                                      |                                                    |          |   |
|                                   | Ou se connecter a                                              | ivec                                               |          |   |
|                                   |                                                                |                                                    |          |   |
| En oliquant sur<br>Facebook, j'ao | Continuer ou sur l'icône<br>cepte les <u>conditions d'ut</u> i | d'Apple, de Google ou<br>ilisation et la politique | de<br>de |   |
|                                   | confidentialité d'Evor                                         | ntbrite.                                           |          |   |

Si vous n'avez pas de compte déjà existant d'Eventbrite, vous pouvez vous connecter grâce à un code à usage unique que vous recevrez dans votre boite courriel.

- Sélectionner : Connectez-vous avec un code à usage unique

| 🗧 eventbrite                               |  |  |  |  |  |  |
|--------------------------------------------|--|--|--|--|--|--|
| Entrez votre mot de                        |  |  |  |  |  |  |
| passe                                      |  |  |  |  |  |  |
| jean-francois.labelle@uqo.ca Modifier      |  |  |  |  |  |  |
| Mot de passe*                              |  |  |  |  |  |  |
| Mot de passe oublié?                       |  |  |  |  |  |  |
| Se connecter                               |  |  |  |  |  |  |
| Connectez-vous avec un code à usage unique |  |  |  |  |  |  |

Vous recevrez votre code à votre adresse courriel.

| 💐 eventbrite                                                                                                    |             |
|----------------------------------------------------------------------------------------------------|-------------|
| Here's your one-time code<br>For your security, this code can only be used once, and it expires after<br>653377 | 15 minutes. |
| 🗧 eventbrite                                                                                                    |             |
| Veuillez vérifier votre                                                                                         |             |
| boîte de réception de                                                                                           |             |
| courriel pour voir si                                                                                           |             |
| vous avez reçu un code                                                                                          |             |
| Vérifiez votre boîte de réception et entrez le<br>code que nous vous avons envoyé.                              |             |
| jean-francois.labelle@uqo.ca Modifier                                                                           |             |
| Entrez le code à usage unique*653377                                                                            |             |
| Soumettre                                                                                                    |             |
| Renvoyer le code                                                                                                | •           |

Une fois que vous avez accès à votre compte, vous serez transféré sur la page pour pouvoir télécharger votre billet.

A droite de vos billets, cliquer sur **« Voir les informations complétées par le participant »** OU **« +View complete attendee info »** selon la langue de votre Eventbrite.

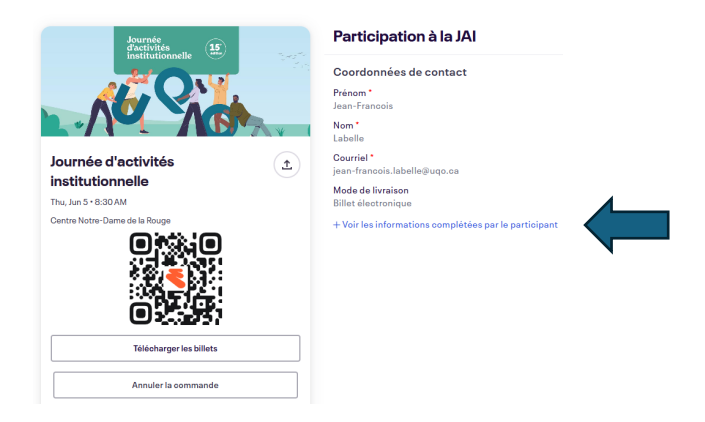

Vous aurez accès à toutes les questions posées sur le formulaire d'inscription, ainsi que les choix que vous avez faits.

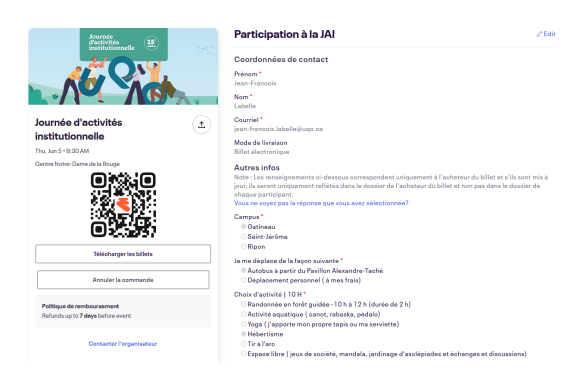

Vous pouvez visualiser les activités choisies pour votre journée.

L'information sera aussi inscrite sur votre cocarde que vous recevrez.

Bonne journée !